# 在FMC上配置高可用性

## 目录

| <u>简介</u>      |  |
|----------------|--|
| <u>先决条件</u>    |  |
| <u>要求</u>      |  |
| 使用的组件          |  |
| <u>背景信息</u>    |  |
| 开始使用前          |  |
| 配置             |  |
| <u>配置辅助FMC</u> |  |
| 配置主FMC         |  |
| <u>确认</u>      |  |

# 简介

本文档介绍防火墙管理中心(FMC)高可用性(HA)的配置示例。

# 先决条件

### 要求

本文档没有任何特定的要求。

使用的组件

本文档中的信息基于Secure FMC for VMware v7.2.5。

本文档中的信息都是基于特定实验室环境中的设备编写的。本文档中使用的所有设备最初均采用原 始(默认)配置。如果您的网络处于活动状态,请确保您了解所有命令的潜在影响。

## 背景信息

本文档的具体要求包括:

- 两个FMC对等体必须位于相同的软件版本、入侵规则更新、漏洞数据库和轻量级安全包中
- 两个FMC对等体需要具有相同容量或硬件版本
- 两个FMC都需要单独的许可证

有关全套要求,请访问<u>管理指南</u>。

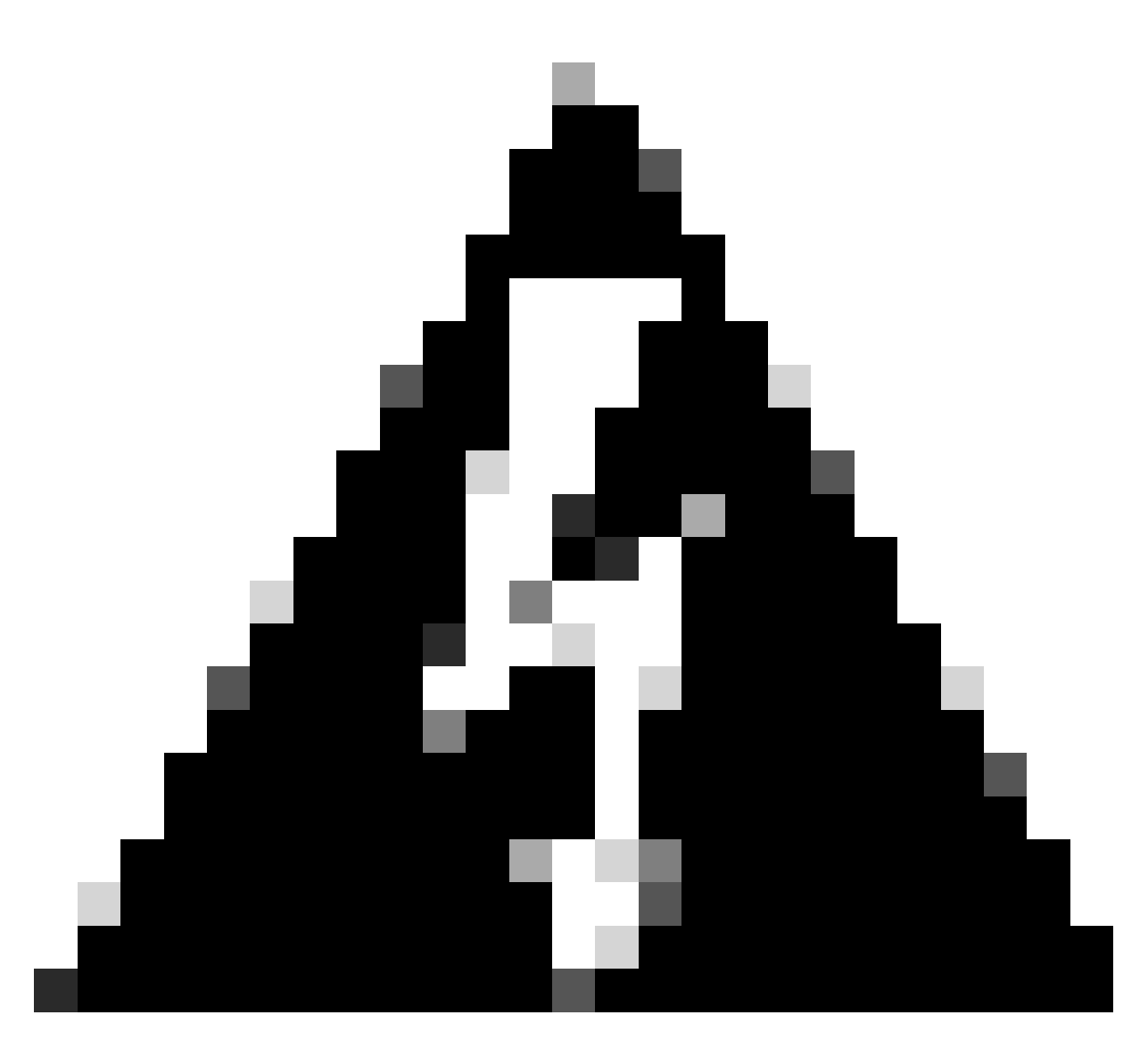

警告:如果列出的要求不匹配,则无法配置HA。

所有硬件设备均支持此过程。

## 开始使用前

- 确保管理员有权访问两个FMC
- 确保管理接口之间的连接
- 请花点时间检查软件版本,并确保完成所有必要的升级

## 配置

### 配置辅助FMC

步骤1.登录到将承担辅助/备用角色的FMC设备的图形用户界面(GUI)。

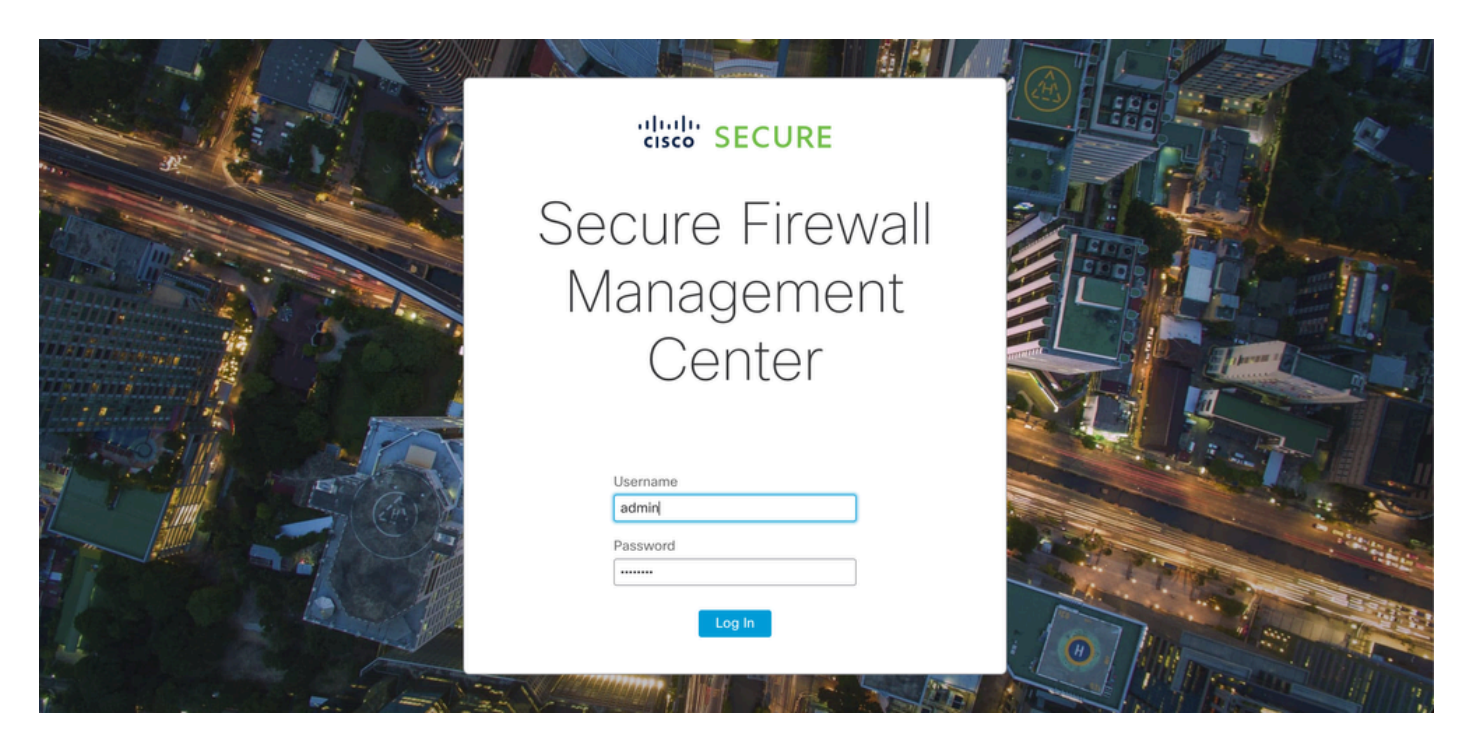

登录到FMC

### 步骤2.定位至"集成"选项卡。

| Firewall Management Center<br>Overview / Dashboards / Dashboard                         | Overview   | Analysis Policies                     | Devices            | Objects     | Integration | Deploy Q                                 | 🔮 🌣 🔞 admin              | ▼ theth SECURE |
|-----------------------------------------------------------------------------------------|------------|---------------------------------------|--------------------|-------------|-------------|------------------------------------------|--------------------------|----------------|
|                                                                                         |            |                                       |                    |             |             |                                          |                          | Reporting      |
| Summary Dashboard (switch dashboard)<br>Provides a summary of activity on the appliance |            |                                       |                    |             |             |                                          |                          |                |
| Network × Threats Intrusion Events                                                      | Status Geo | location QoS                          | +                  |             |             | Show the Last                            | 1 hour                   | • II           |
|                                                                                         |            |                                       |                    |             |             |                                          |                          | Add Widgets    |
| <ul> <li>Unique Applications over Time</li> </ul>                                       | $-\times$  | Top Web Applica                       | tions Seen         |             | $-\times$   | Top Client Application                   | ns Seen                  | - ×            |
| No Data                                                                                 |            |                                       | No Data            | stored      |             | No                                       | No Data                  |                |
| Click here to register a device.                                                        |            | Cli                                   | ck here to registe | r a device. |             | Click h                                  | ere to register a device |                |
| Last updated 3 minutes ago                                                              |            | Last updated 3 minutes                | ago                |             |             | Last updated 3 minutes ago               |                          |                |
| <ul> <li>Traffic by Application Risk</li> </ul>                                         | - ×        | <ul> <li>Top Server Applie</li> </ul> | cations Seen       |             | $-\times$   | <ul> <li>Top Operating System</li> </ul> | ms Seen                  | - ×            |
| No Data                                                                                 |            |                                       |                    |             |             |                                          |                          |                |

导航到集成

步骤3.单击Other Integrations。

| Integration                                              | Deploy   | Q            | 0                                      | ☆                        | ? | admin 🔻 | ululu<br>cisco |
|----------------------------------------------------------|----------|--------------|----------------------------------------|--------------------------|---|---------|----------------|
| SecureX<br>Security Analytics & Lo<br>Other Integrations | ogging   | li<br>S<br>E | ntellige<br>ncider<br>Source<br>Elemer | ence<br>nts<br>es<br>nts |   |         |                |
| AMP<br>AMP Management<br>Dynamic Analysis Con            | nections |              | Setting                                | js                       |   |         |                |

导航到其他集成

## 步骤4.导航到高可用性选项卡。

| Firewall<br>Integration                 | Manageme<br>Other Integratio              | ent Center<br>ons / Cloud Services | Ove         | erview          | Analysis          | Policies          | Devices | Objects        | Integration          |
|-----------------------------------------|-------------------------------------------|------------------------------------|-------------|-----------------|-------------------|-------------------|---------|----------------|----------------------|
| Cloud Services                          | Realms                                    | Identity Sources                   | High Avail  | lability        | eStreamer         | Host Input C      | Client  | Smart Software | Manager On-Prem      |
| 导航至高可用性                                 |                                           |                                    |             |                 |                   |                   |         |                |                      |
| 步骤5.单击Secondary。                        |                                           |                                    |             |                 |                   |                   |         |                |                      |
| Firewall Mana<br>Integration / Other In | gement Center<br>ategrations / High Avail | ability Overview                   | Analysis F  | Policies [      | Devices Objects   | Integration       | Deple   | y Q ⊘ ☆ (      | admin • diada SECURE |
| Cloud Services Realm                    | s Identity Source                         | s High Availability                | eStreamer H | Host Input Clie | nt Smart Software | e Manager On-Prer | n       |                | Peer Manager         |

Select a role for this Management Center and specify peer details to setup high availability.

Role For This Firewall Management Center: Standalone (No High Availability)

O Primary

Secondary

输入信息并为当前FMC选择所需角色

步骤6.输入主/主对等体的信息,然后单Register击。

|                                    |                |                          |                         |                  |                         |                                                                              | Peer Manager |
|------------------------------------|----------------|--------------------------|-------------------------|------------------|-------------------------|------------------------------------------------------------------------------|--------------|
| Cloud Services                     | Realms         | Identity Sources         | High Availability       | eStreamer        | Host Input Client       | Smart Software Manager On-Prem                                               |              |
|                                    |                |                          |                         |                  |                         |                                                                              |              |
| Select a role for                  | this Manag     | ement Center and         | specify peer details    | s to setup high  | n availability.         |                                                                              |              |
| Role For This Firew                | all Managem    | ent Center:              |                         |                  |                         |                                                                              |              |
| <ul> <li>Standalone (No</li> </ul> | High Availat   | pility)                  |                         |                  |                         |                                                                              |              |
| O Primary                          |                |                          |                         |                  |                         |                                                                              |              |
| <ul> <li>Secondary</li> </ul>      |                |                          |                         |                  |                         |                                                                              |              |
| Peer Details:                      |                |                          |                         |                  |                         |                                                                              |              |
| After Firewall Mana                | gement Cen     | ter high availability is | configured in virtual o | r cloud environr | nent, each registered l | Firewall Threat Defense consumes an additional Firepower MCv Device license. |              |
| Primary Firewall Ma                | anagement C    | enter Host:              |                         |                  |                         |                                                                              |              |
| 10.18.19.31                        |                |                          |                         |                  |                         |                                                                              |              |
| Registration Key*:                 |                |                          |                         |                  |                         |                                                                              |              |
| cisco123                           |                |                          |                         |                  |                         |                                                                              |              |
| Unique NAT ID:                     |                |                          |                         |                  |                         |                                                                              |              |
|                                    |                |                          |                         |                  |                         |                                                                              |              |
| Register                           |                |                          |                         |                  |                         |                                                                              |              |
| + Either host or NAT II            | ) is required. |                          |                         |                  |                         |                                                                              |              |
|                                    |                |                          |                         |                  |                         |                                                                              |              |

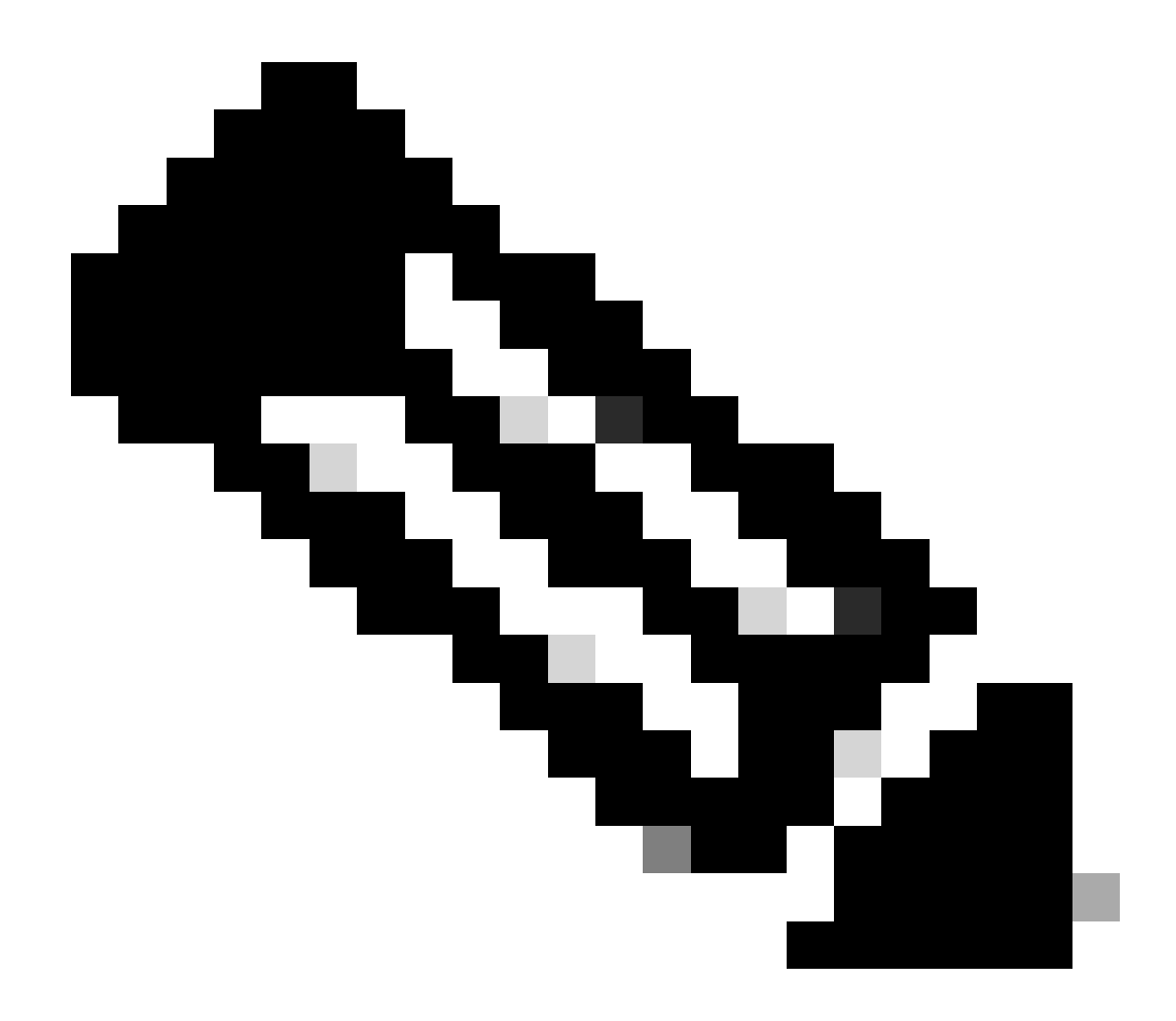

注意:请注意注册密钥,因为它将用于活动的FMC。

# Warning

This operation may affect critical processes running in the background. Do you want to continue?

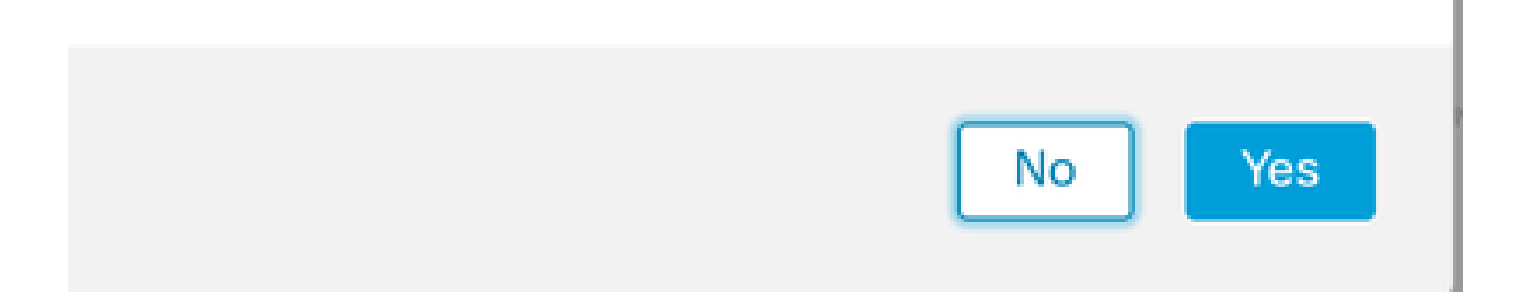

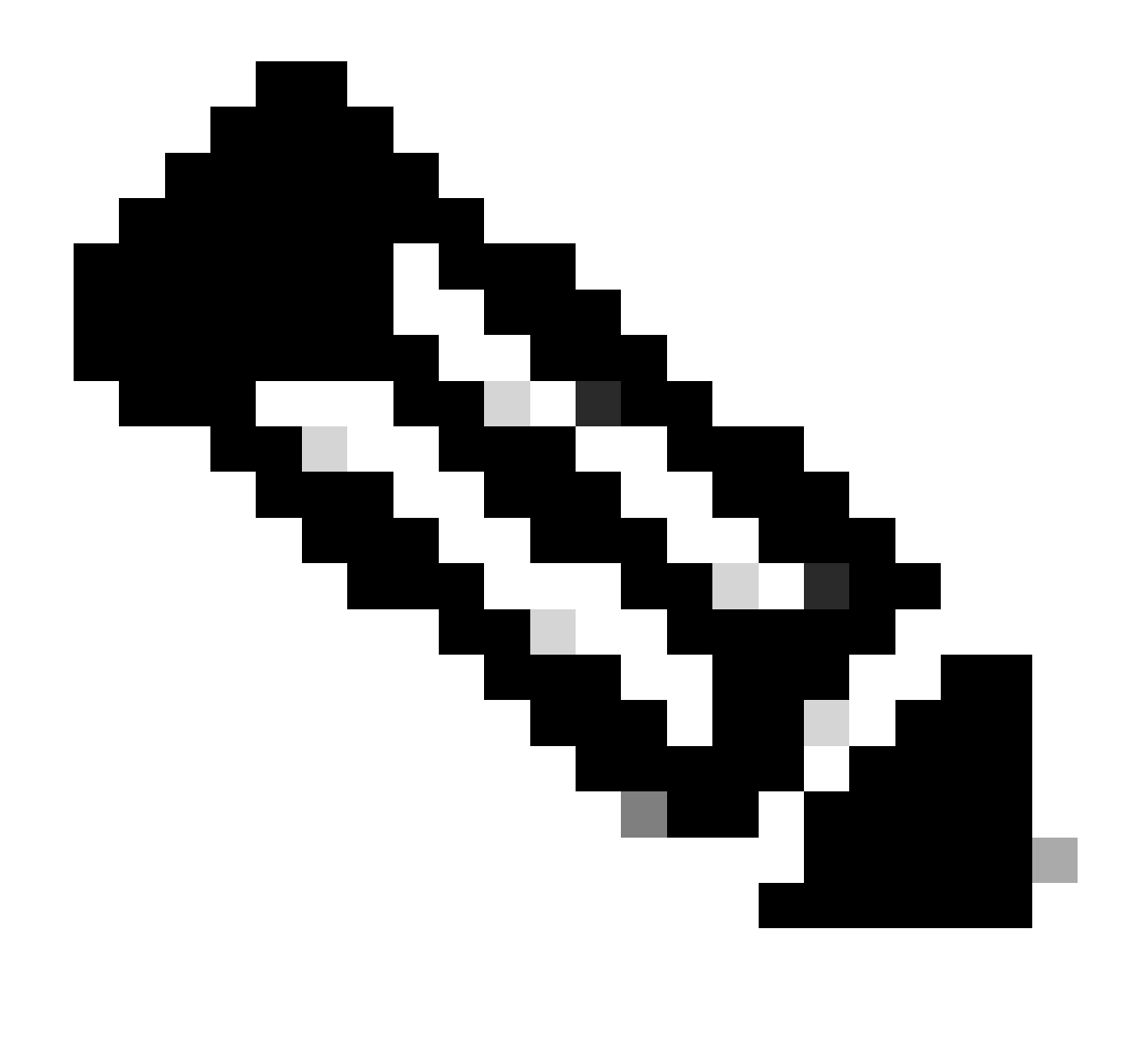

注意:确保在创建HA时没有运行其他任务,GUI将重新启动。

步骤8.确认要注册主要对等体。

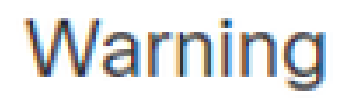

Do you want to register primary peer: 10.18.19.31?

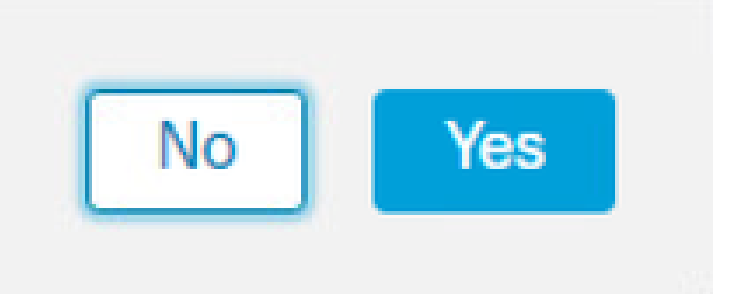

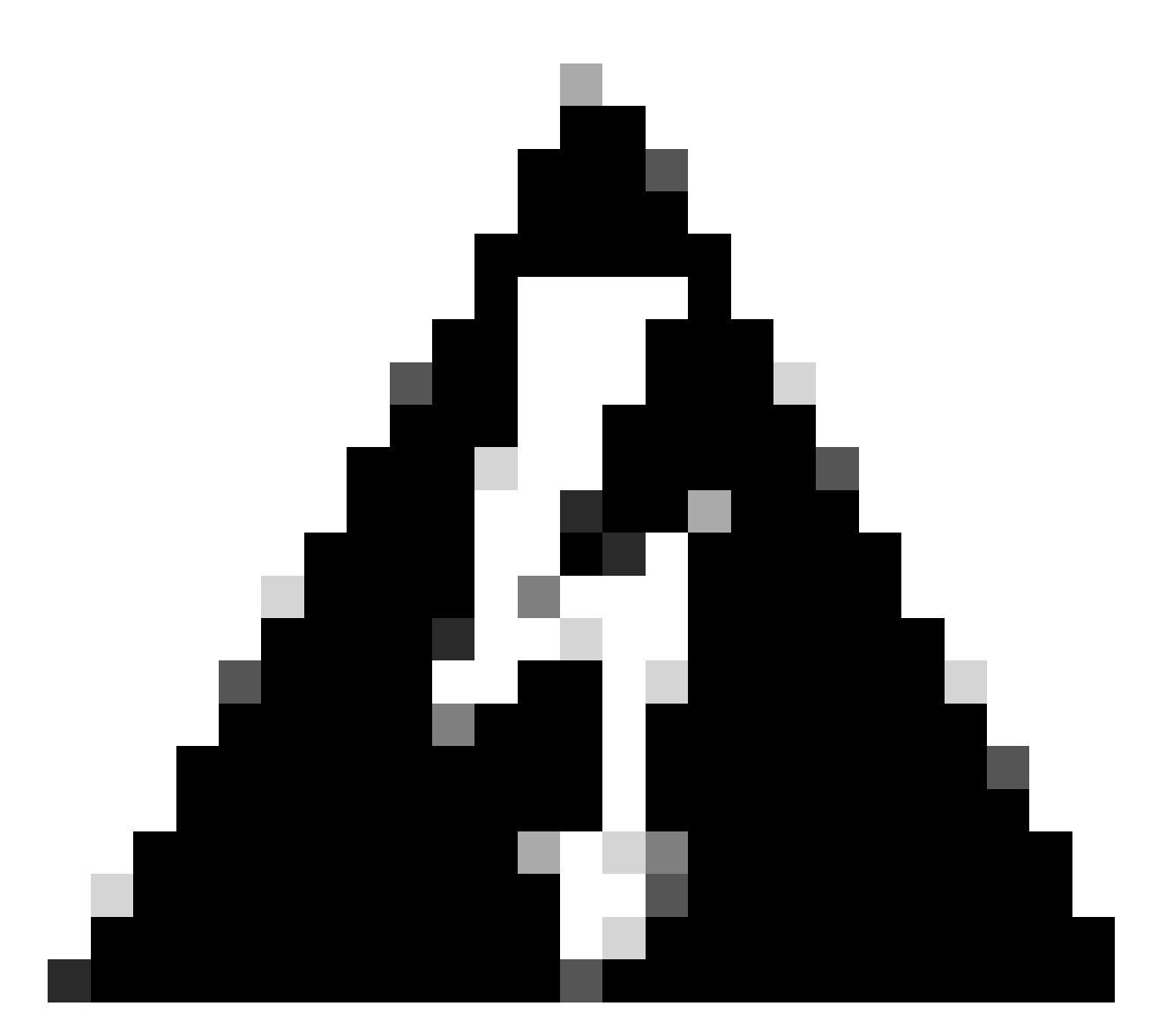

警告:一旦创建HA,设备/策略/配置的所有信息将从辅助FMC中删除。

## 步骤9.检验辅助FMC状态是否为pending。

| Firewall M<br>Integration / | Managem<br>Other Integra | nent Cente<br>ations / Peer M | er<br>Ianager | Overview          | Analysis  | Policies  | Devices   | Objects             | Integration       | Deploy | Q | 0 | ¢    | Ø admin ▼ | cisco | SECURE |
|-----------------------------|--------------------------|-------------------------------|---------------|-------------------|-----------|-----------|-----------|---------------------|-------------------|--------|---|---|------|-----------|-------|--------|
| Cloud Services              | Realms                   | Identity So                   | urces         | High Availability | eStreamer | Host Inpu | it Client | Smart Softwar       | e Manager On-Prem |        |   |   |      |           |       |        |
|                             |                          |                               |               |                   |           |           |           |                     |                   |        |   |   |      |           |       |        |
| Host                        |                          | L                             | .ast Modifi   | ed                |           |           | S         | Status              |                   |        |   | S | tate |           |       |        |
| 10.18.19.31                 |                          | 2                             | 2023-09-2     | 28 13:53:56       |           |           | P         | Pending Registratio | n                 |        |   |   | 0    |           |       | / 🗑    |

配置主FMC

在主用/主用FMC上重复步骤1-4。

步骤5.单击Primary。

| Firewall Manage                                                                           | ment Center<br>arations / High Availability                                | Overview                                         | Analysis                              | Policies D                 | evices Objects         | Integration          | Deploy        | ۹     | o 🜣     | 🕜 admin 🔻    | cisco SECURE |
|-------------------------------------------------------------------------------------------|----------------------------------------------------------------------------|--------------------------------------------------|---------------------------------------|----------------------------|------------------------|----------------------|---------------|-------|---------|--------------|--------------|
| Cloud Services Realms                                                                     | Identity Sources                                                           | High Availability                                | eStreamer                             | Host Input Clien           | t Smart Software       | Manager On-Prem      |               |       |         |              | Peer Manager |
| Select a role for this Mana                                                               | gement Center and s                                                        | specify peer detai                               | ls to setup hig                       | gh availability.           |                        |                      |               |       |         |              |              |
| Role For This Firewall Manage                                                             | ment Center:<br>ability)                                                   |                                                  |                                       |                            |                        |                      |               |       |         |              |              |
| Primary                                                                                   |                                                                            |                                                  |                                       |                            |                        |                      |               |       |         |              |              |
| Secondary                                                                                 |                                                                            |                                                  |                                       |                            |                        |                      |               |       |         |              |              |
| Peer Details:                                                                             |                                                                            |                                                  |                                       |                            |                        |                      |               |       |         |              |              |
| Configure the secondary Man<br>After Firewall Management Co<br>Secondary Firewall Managem | agement Center with de<br>enter high availability is o<br>ent Center Host: | tails of the primary to<br>configured in virtual | oefore registrati<br>or cloud enviror | on.<br>nment, each registe | red Firewall Threat De | fense consumes an ac | ditional Fire | power | MCv Dev | ice license. |              |
| Registration Key*:                                                                        |                                                                            |                                                  |                                       |                            |                        |                      |               |       |         |              |              |
| Unique NAT ID:                                                                            |                                                                            |                                                  |                                       |                            |                        |                      |               |       |         |              |              |
| Register<br>† Either host or NAT ID is required                                           |                                                                            |                                                  |                                       |                            |                        |                      |               |       |         |              |              |

# 步骤6.输入有关辅助FMC的信息,然后单击Register。

|                                        |                            |                                              |                       |                     |                       | F                                                                              | Peer Manager |
|----------------------------------------|----------------------------|----------------------------------------------|-----------------------|---------------------|-----------------------|--------------------------------------------------------------------------------|--------------|
| Cloud Services                         | Realms                     | Identity Sources                             | High Availability     | eStreamer           | Host Input Client     | Smart Software Manager On-Prem                                                 |              |
|                                        |                            |                                              |                       |                     |                       |                                                                                |              |
| Select a role for                      | this Manag                 | ement Center and                             | specify peer deta     | ils to setup hig    | h availability.       |                                                                                |              |
| Role For This Fire                     | vall Manager               | nent Center:                                 |                       |                     |                       |                                                                                |              |
| <ul> <li>Standalone (N</li> </ul>      | o High Availa              | bility)                                      |                       |                     |                       |                                                                                |              |
| 0                                      |                            |                                              |                       |                     |                       |                                                                                |              |
| <ul> <li>Primary</li> </ul>            |                            |                                              |                       |                     |                       |                                                                                |              |
| O Secondary                            |                            |                                              |                       |                     |                       |                                                                                |              |
| Peer Details:                          |                            |                                              |                       |                     |                       |                                                                                |              |
| Configure the sec                      | ondary Manag               | gement Center with d                         | etails of the primary | before registration | on.                   |                                                                                |              |
| After Firewall Man<br>Secondary Firewa | agement Cen<br>I Managemer | iter high availability is<br>nt Center Host: | configured in virtual | or cloud environ    | ment, each registered | d Firewall Threat Defense consumes an additional Firepower MCV Device license. |              |
| 10.18.19.32                            |                            |                                              |                       |                     |                       |                                                                                |              |
| Registration Key*:                     |                            |                                              |                       |                     |                       |                                                                                |              |
| cisco123                               |                            |                                              |                       |                     |                       |                                                                                |              |
| Unique NAT ID:                         |                            |                                              |                       |                     |                       |                                                                                |              |
|                                        |                            |                                              |                       |                     |                       |                                                                                |              |
|                                        |                            |                                              |                       |                     |                       |                                                                                |              |
| Register                               |                            |                                              |                       |                     |                       |                                                                                |              |
| † Either host or NAT                   | D is required.             |                                              |                       |                     |                       |                                                                                |              |

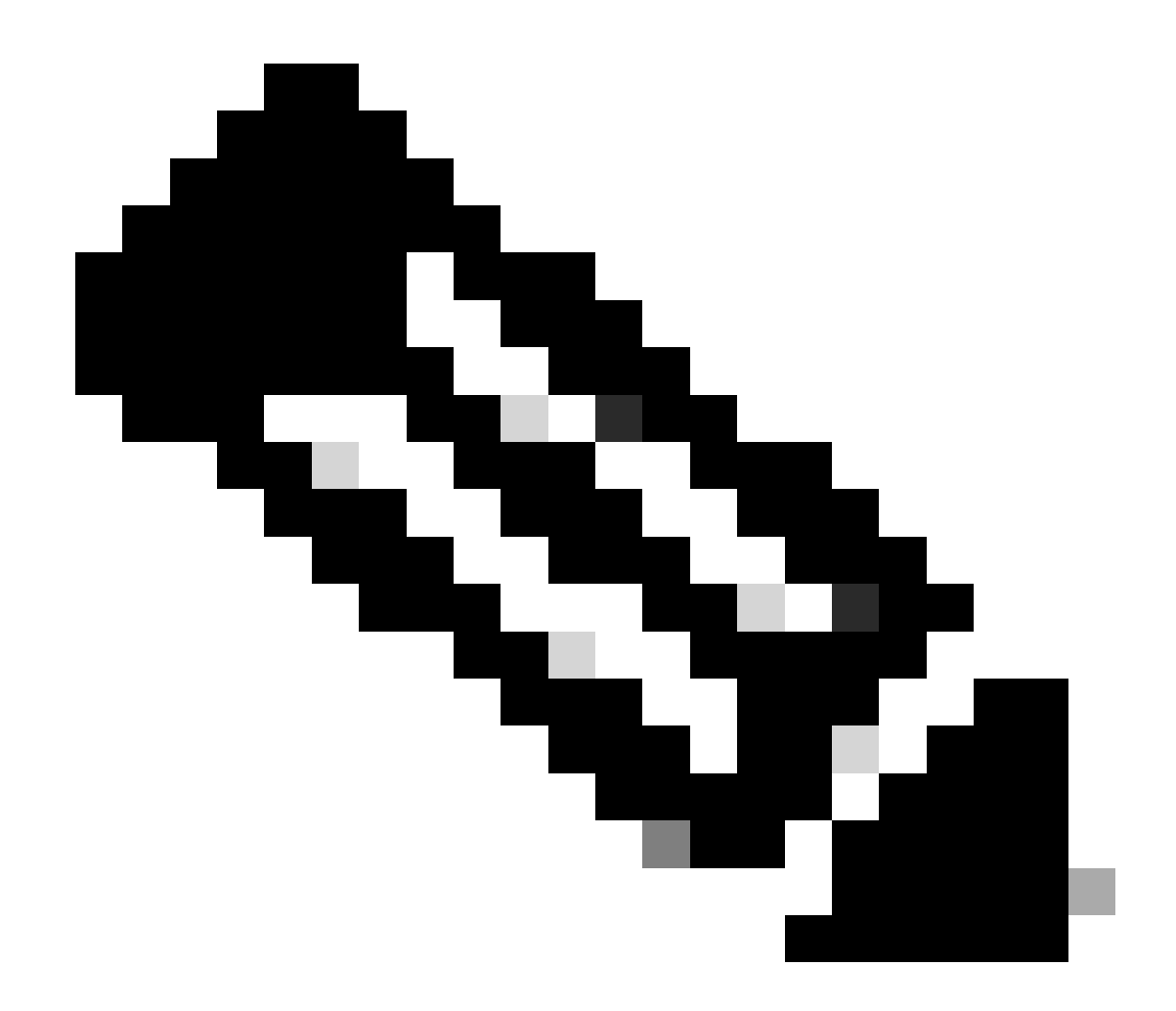

注意:使用与辅助FMC相同的注册密钥。

步骤7.此警告要求您确认,单击 Yes.

# Warning

This operation may affect critical processes running in the background. Do you want to continue?

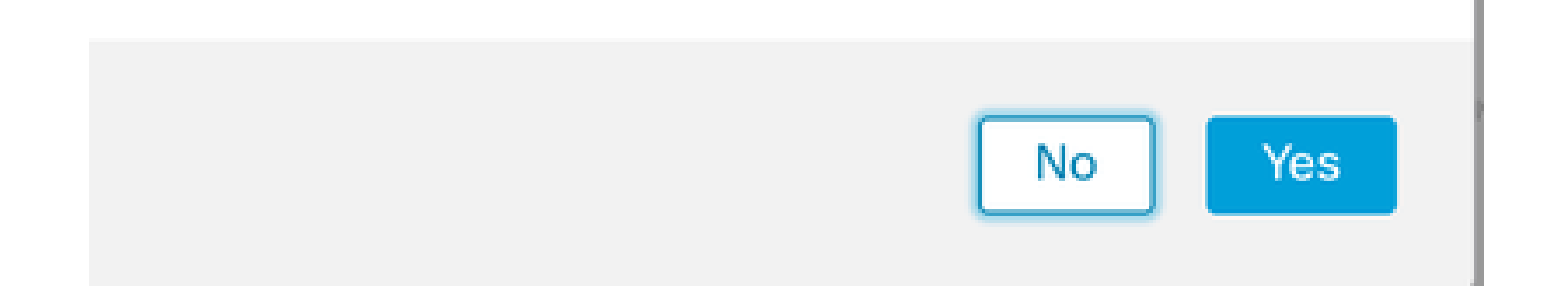

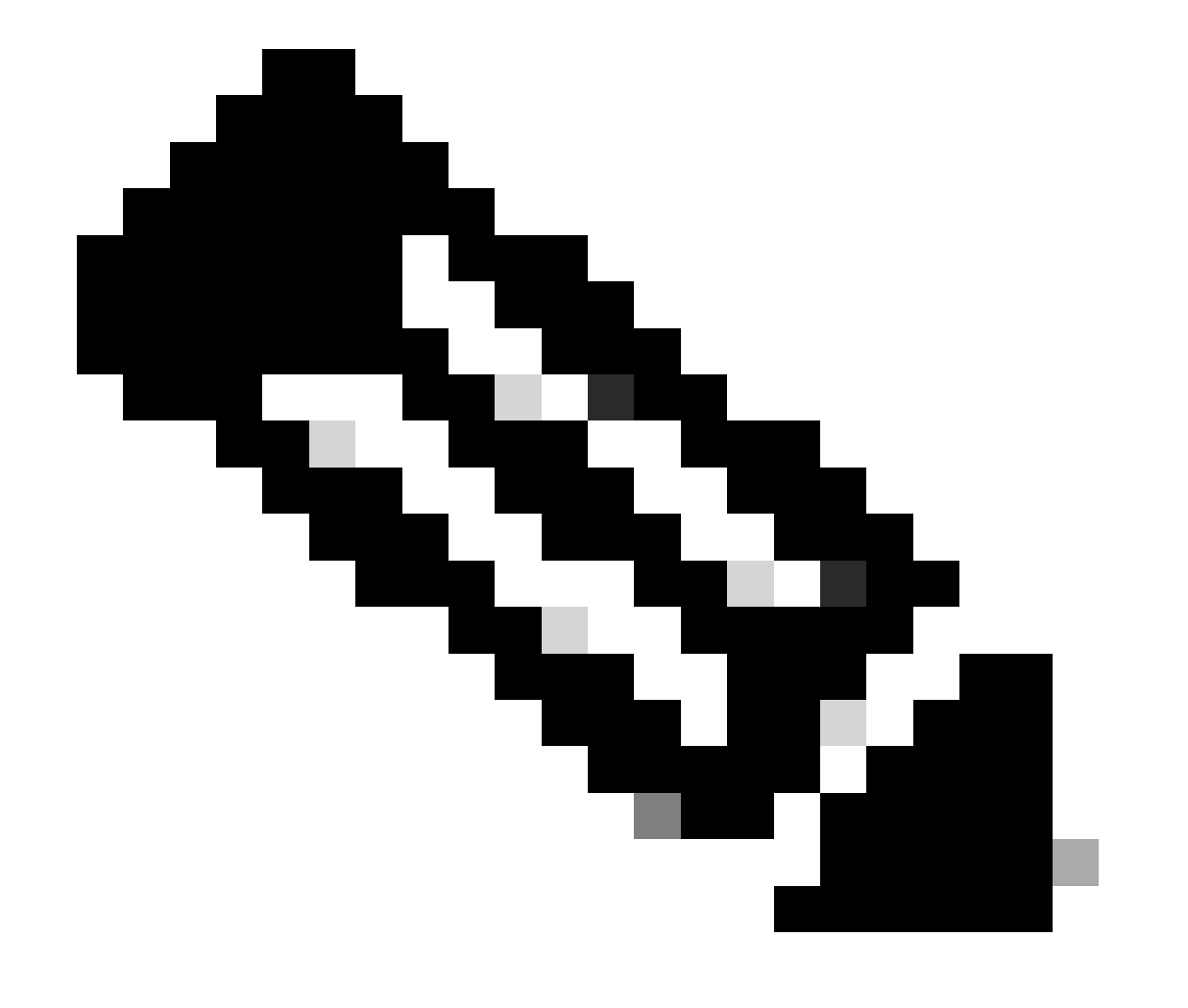

注意:确保没有其他任务正在运行。

步骤8.确认要注册辅助FMC。

# Warning

Secondary peer configuration and policies will be removed. After Firewall Management Center high availability is configured in virtual or cloud environment, each registered Firewall Threat Defense consumes an additional Firepower MCv Device license. Do you want to register secondary peer: 10.18.19.32?

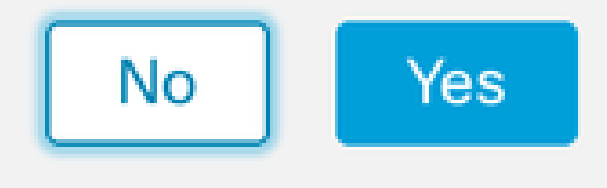

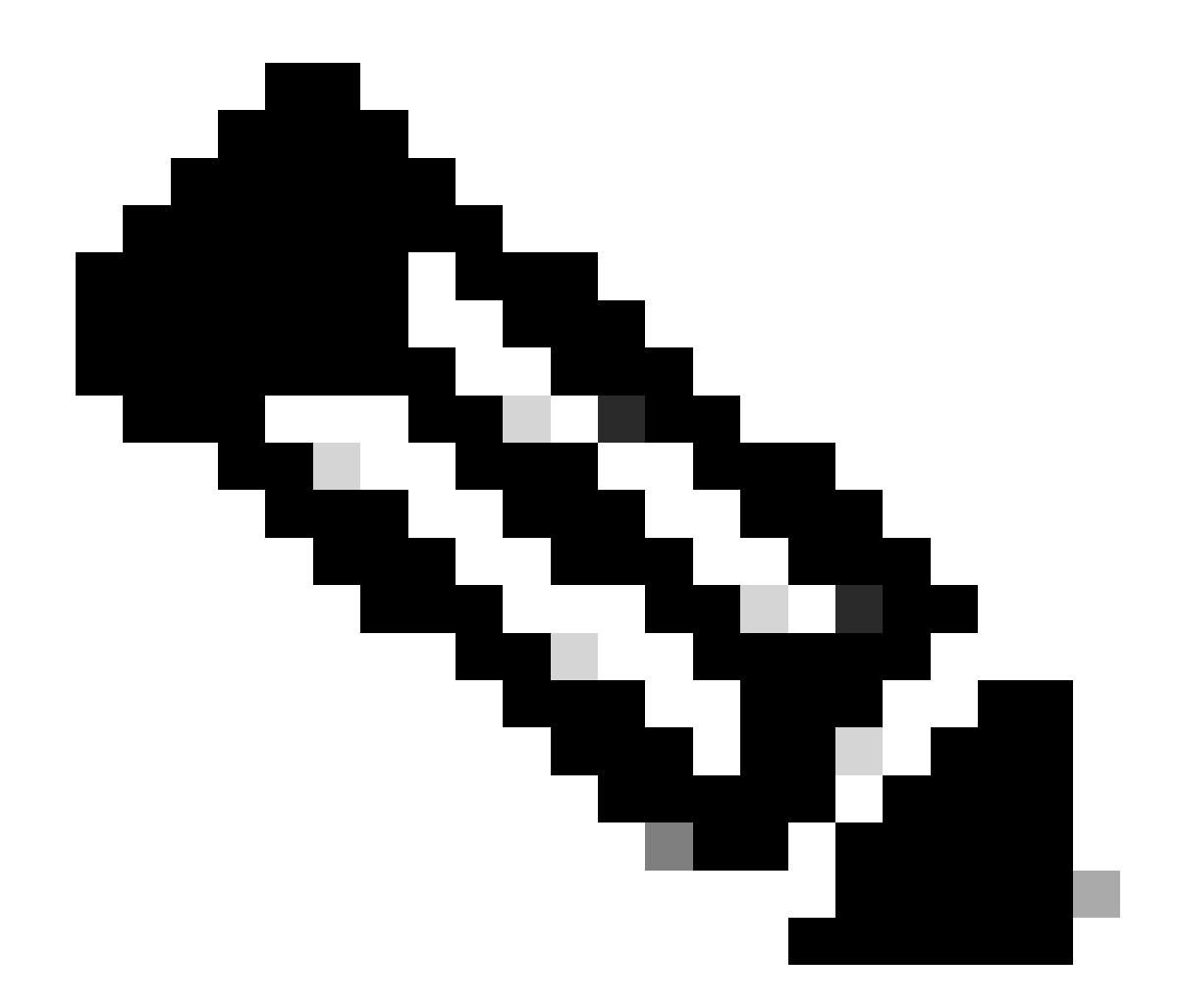

注意:确保辅助FMC上没有重要信息,因为接受此提示会从FMC中删除所有配置。

主设备和辅助设备之间的同步开始;持续时间取决于配置和设备。可以从两个单元监控此过程。

|         | Firewall Manage<br>ntegration / Other Inte | ement Center<br>grations / High Availability | Overview                                                                       | Analysis                                                | Policies                                           | Devices                     | Objects          | Integration         | Deploy                                   | Q 🌀          | \$          | 😢 admin 🔻                                 | cisco SECURE    |
|---------|--------------------------------------------|----------------------------------------------|--------------------------------------------------------------------------------|---------------------------------------------------------|----------------------------------------------------|-----------------------------|------------------|---------------------|------------------------------------------|--------------|-------------|-------------------------------------------|-----------------|
| Cloud S | ervices Realms                             | Identity Sources                             | High Availability                                                              | eStreamer                                               | Host Input                                         | Client Sn                   | art Software M   | Manager On-Prem     |                                          |              |             |                                           | Peer Manager    |
|         |                                            |                                              |                                                                                |                                                         |                                                    |                             |                  | Switch Peer Role    | es 🤹 E                                   | Break HA     |             | II Pause Syr                              | chronization    |
|         |                                            | High av<br>These o<br>Databas                | ailability operations an<br>perations include file<br>te files synchronization | e in progress. The<br>copy which may<br>n: 100% of 379M | e status messa<br>take time to co<br>B transferred | ages and alerts<br>omplete. | on this page are | e temporary. Please | check after high                         | availability | operati     | ions are complet                          | <sup>e.</sup> × |
|         | Summary                                    |                                              |                                                                                |                                                         |                                                    | Sy                          | stem Statu       | S                   |                                          |              |             |                                           |                 |
|         | Status                                     | A Temporarily                                | degraded- high ava                                                             | ilability operatio<br>p                                 | ns are in<br>progress.                             |                             |                  | Ac                  | Local<br>tive - Primary<br>(10.18.19.31) |              | Stand       | Remote<br>Iby - Secondar<br>10.18.19.32)  | у               |
|         | Synchronization                            |                                              |                                                                                | 4                                                       | A Failed                                           | 0                           | perating Syste   | m                   | 7.2.5                                    |              |             | 7.2.5                                     |                 |
|         | Active System                              |                                              |                                                                                | 10.1                                                    | 18.19.31                                           | S                           | oftware Version  | n                   | 7.2.5-208                                |              |             | 7.2.5-208                                 |                 |
|         | Standby System                             |                                              |                                                                                | 10.1                                                    | 18.19.32                                           | м                           | odel             | Secure I<br>Ce      | Firewall Manage<br>nter for VMware       | ment         | Se<br>Manaç | ecure Firewall<br>gement Center<br>VMware | for             |

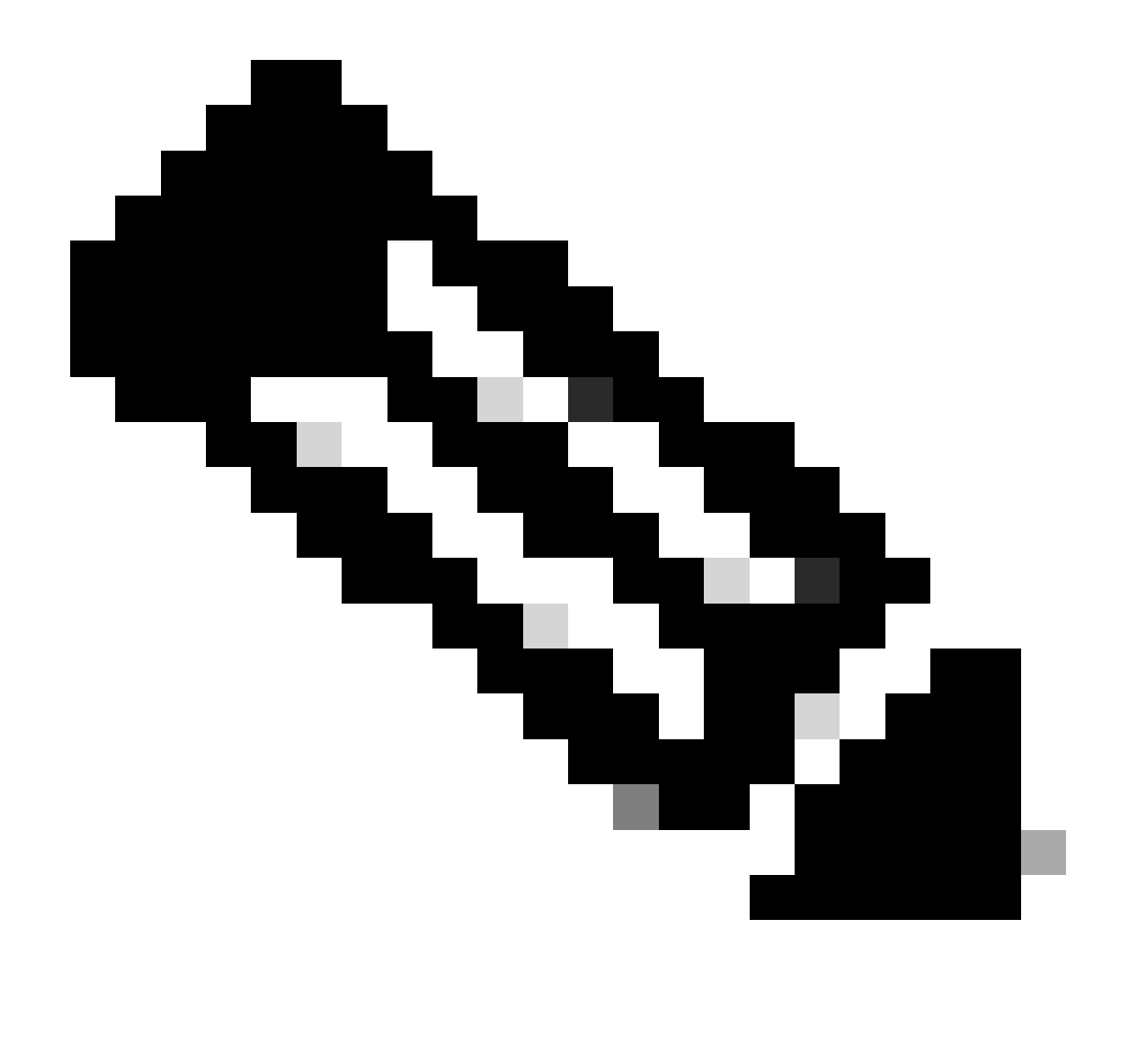

注意:同步进行时,预计状态会变为Failed和Temporary degraded。此状态显示直到进程 完成。

# 确认

同步完成后,预期输出为Status Healthy和Synchronization OK。

| Firew<br>Integrat | all Manager<br>on / Other Integr | ment Center<br>rations / High Availability | Overview          | Analysis  | Policies   | Devices | o Objects        | Integration      | Deplo                          | y Q           | 0 ¢       | 🕜 admin 🕻                                 | dialis SECURE |
|-------------------|----------------------------------|--------------------------------------------|-------------------|-----------|------------|---------|------------------|------------------|--------------------------------|---------------|-----------|-------------------------------------------|---------------|
| Cloud Service:    | Realms                           | Identity Sources                           | High Availability | eStreamer | Host Input | Client  | Smart Software N | lanager On-Prem  |                                |               |           |                                           | Peer Manager  |
|                   |                                  |                                            |                   |           |            |         | \$               | Switch Peer Role | es 📫                           | Break H       | A (       | II Pause Sy                               | nchronization |
| Sun               | imary                            |                                            |                   |           |            |         | System Status    | 5                |                                |               |           |                                           |               |
| Stat              | IS                               |                                            |                   | 0         | Healthy    |         |                  | Ac               | Local<br>tive - Primar         | у             | Stan      | Remote<br>dby - Seconda                   | ary           |
| Syn               | hronization                      |                                            |                   |           | OK 📀       |         |                  |                  | (10.18.19.31)                  |               |           | (10.18.19.32)                             |               |
| Acti              | ve System                        |                                            |                   | 10.1      | 8.19.31    |         | Operating System | n                | 7.2.5                          |               |           | 7.2.5                                     |               |
| Star              | dby System                       |                                            |                   | 10.1      | 8.19.32    |         | Software Version |                  | 7.2.5-208                      |               |           | 7.2.5-208                                 |               |
|                   |                                  |                                            |                   |           |            |         | Model            | Secure I<br>Cer  | Firewall Mana<br>nter for VMwa | gement<br>are | S<br>Mana | ecure Firewall<br>gement Center<br>VMware | r for         |
| 主设备利              | I辅助设                             | 备保持同                                       | 步;这是〕             | 正常现≨      | 象。         |         |                  |                  |                                |               |           |                                           |               |

| Integration / Other Integrations / High Availability | Devices Integration                 |                  | Q                                               | Cadmin 🔻 🖞 🖓 admin 🔹                               |
|------------------------------------------------------|-------------------------------------|------------------|-------------------------------------------------|----------------------------------------------------|
| Cloud Services High Availability eStreamer           | Host Input Client                   |                  |                                                 | Peer Manager                                       |
|                                                      |                                     | Switc            | ch Peer Roles 🛛 🏟 Break HA                      | II Pause Synchronization                           |
| Summary                                              |                                     | System Status    |                                                 |                                                    |
| Status                                               | Synchronization task is in progress |                  | Local<br>Standby - Secondary                    | Remote                                             |
| Synchronization                                      | 📀 ОК                                |                  | (10.18.19.32)                                   | (10.18.19.31)                                      |
| Active System                                        | 10.18.19.31                         | Operating System | 7.2.5                                           | 7.2.5                                              |
| Standby System                                       | 10.18.19.32                         | Software Version | 7.2.5-208                                       | 7.2.5-208                                          |
|                                                      |                                     | Model            | Secure Firewall Management<br>Center for VMware | Secure Firewall<br>Management Center for<br>VMware |

请花点时间检查您的设备在主设备和辅助设备上是否都正确显示。

### 关于此翻译

思科采用人工翻译与机器翻译相结合的方式将此文档翻译成不同语言,希望全球的用户都能通过各 自的语言得到支持性的内容。

请注意:即使是最好的机器翻译,其准确度也不及专业翻译人员的水平。

Cisco Systems, Inc. 对于翻译的准确性不承担任何责任,并建议您总是参考英文原始文档(已提供 链接)。